# Espectrofotómetro PPG DigiMatch<sup>™</sup>

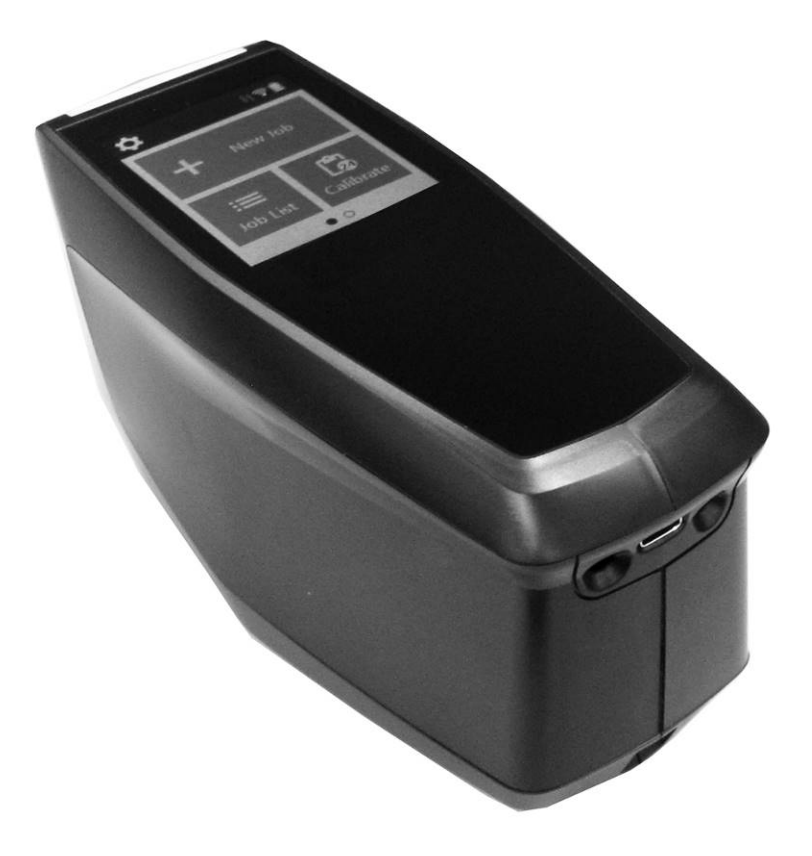

Guía de Uso

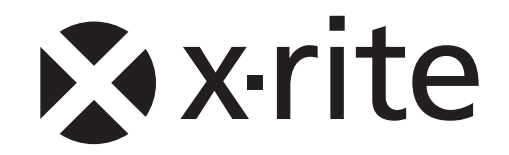

# EE. UU. – Declaración de conformidad del proveedor para la FCC Identificación del producto y parte responsable

X-Rite [2.1077(a)(3)] www.xrite.com 4300 44th St SE Grand Rapids, MI 49512

MAC-Spectrophotometer [2.1077(a)(1)]

Nosotros, X-Rite, declaramos bajo nuestra exclusiva responsabilidad que el producto MAC-Spectrophotometer cumple con la Parte 1, Subparte B de las reglas CFR47 de la FCC.

### Declaración de conformidad de la FCC Requisitos de etiquetado 15.19 de la FCC

Este dispositivo cumple con la parte 15 de las reglas de la FCC. Su funcionamiento está sujeto a las siguientes dos condiciones: (1) Este dispositivo no debe causar interferencia nociva y (2) este dispositivo debe aceptar toda interferencia recibida, incluso aquélla que pueda causar un funcionamiento no deseado.

Cualquier cambio o modificación efectuado en esta unidad que no haya sido expresamente aprobado por la parte responsable del cumplimiento puede anular la autorización del usuario para utilizar el equipo.

Nota: Este equipo ha sido probado y se consideró que cumple con los límites de un dispositivo digital de la Clase B, de acuerdo con las especificaciones de la parte 15 de las reglas de la FCC. Estos límites están diseñados para ofrecer una protección razonable contra las interferencias nocivas en una instalación residencial. Este equipo genera, utiliza y puede radiar energía de radiofrecuencia y, en caso de que no se haya instalado y utilizado de acuerdo con las instrucciones, puede causar interferencia dañina a las comunicaciones de radio. Sin embargo, no hay garantía de que no ocurrirá interferencia en una instalación en particular. Si este equipo, de hecho, causa interferencia nociva en la recepción de radio o televisión, lo que se puede determinar encendiendo y apagando el equipo, se recomienda al usuario corregir la interferencia por medio de una o más de las siguientes medidas:

- Vuelva a orientar o cambia de lugar la antena receptora.
- Aumente la distancia entre el equipo y el receptor.
- Conecte el equipo a un tomacorriente en un circuito diferente al que está conectado el receptor.
- Consulte al distribuidor o a un técnico experimentado de radio y televisión para que le ofrezca ayuda.

# Declaración de la FCC acerca de la Exposición a RF

El dispositivo deberá emplearse de una manera tal que se minimice la posibilidad de contacto humano durante el funcionamiento normal. Este equipo cumple con los límites establecidos por la FCC acerca de la exposición a la radiación para un entorno no controlado. Este equipo debe instalarse y operarse con una distancia mínima de 20 cm entre el radiador y su cuerpo. Este dispositivo y la o las respectivas antenas no deben ubicarse ni funcionar junto con cualquier otra antena o transmisor.

# Declaración de conformidad del ISED - Canada

CAN ICES-3 (B) / NMB-3 (B)

Este dispositivo cumple con los RSS exentos de licencia de Industry Canada. Su funcionamiento está sujeto a las siguientes dos condiciones:

(1) Es posible que este dispositivo no cause interferencias; y

(2) Este dispositivo debe aceptar cualquier interferencia, incluida la interferencia que pueda provocar un funcionamiento no deseado del dispositivo.

Le présent appareil est conforme aux CNR d'Industrie Canada applicables aux appareils radio exempts de licence. L'exploitation est autorisée aux deux conditions suivantes:

1) l'appareil ne doit pas produire de brouillage;

2) l'utilisateur de l'appareil doit accepter tout brouillage radioélectrique subi, même si le brouillage est susceptible d'en compromettre le fonctionnement.

Según las regulaciones de Industry Canada, cuando se opera en un rango de frecuencia de 5150 Mhz a 5250 MHz, este dispositivo está restringido al uso en interiores para reducir el potencial de interferencia nociva con los sistemas móviles de satélites de canais compartidos. Se informa a los usuarios que los radares de alta potencia se asignan como usuarios primarios (es decir, usuarios prioritarios) de las bandas 5250-5350 MHz y 5650-5850 MHz y que estos radares podrían causar interferencias y/o daños a los dispositivos LE-LAN.

Conformément aux réglementations d'Industrie Canada, en cas d'utilisation dans la plage de fréquences de 5150 à 5250 MHz, cet appareil doit uniquement être utilisé en intérieur afin de réduire les risques d'interférence avec les systèmes satellites mobiles partageant le même canal. Les utilisateurs êtes avisés que les utilisateurs de radars de haute puissance sont désignés utilisateurs principaux (c.-à-d., qu'ils ont la priorité) pour les bandes 5250-5350 MHz et 5650-5850 MHz et que ces radars pourraient causer du brouillage et/ou des dommages aux dispositifs LAN-EL.

### Declaración de exposición a RF - Canada

El dispositivo deberá emplearse de una manera tal que se minimice la posibilidad de contacto humano durante el funcionamiento normal. Este equipo cumple con los límites de exposición a la radiación RSS-102. Este equipo debe instalarse y operarse con una distancia mínima de 20 cm entre el radiador y su cuerpo. Este dispositivo y la o las respectivas antenas no deben ubicarse ni funcionar junto con cualquier otra antena o transmisor.

Le dispositif doit être utilisé de manière à minimiser le potentiel de fonctionnement normal par contact humain. Cet équipement est conforme aux limites d'exposition au rayonnement RSS-102. Cet équipement doit être installé et utilisé avec une distance minimale de 20 cm entre le radiateur et votre corps. Cet appareil et son (ses) antenne (s) ne doivent pas être co-localisés ou utilisés conjointement avec une autre antenne ou un autre émetteur

### Declaración de conformidad - Unión Europea

Por la presente, el fabricante declara que este equipo, MAC-Spectrophotometer, cumple con los requisitos esenciales y otras disposiciones relevantes de la Directiva 2014/53/EU. El texto completo de la declaración de conformidad para la UE está disponible mediante solicitud.

[Incluya la Declaración de conformidad del producto firmada por el fabricante en el Manual del usuario.] Nota: Los fabricantes se asegurarán de que cada elemento del equipo radioeléctrico vaya acompañado de una copia de la declaración de conformidad para la UE o de una declaración de conformidad simplificada para la UE (artículo 10(9), RED)]

Por la presente, el fabricante declara que este dispositivo funciona en frecuencias que están armonizadas en la Unión Europea en uno o más estados miembros en el(los) rango(s) de frecuencia

| EIRP de radio modular, Potencia conducida y Referencias de intensidad de campo |                                                         |  |  |  |  |  |
|--------------------------------------------------------------------------------|---------------------------------------------------------|--|--|--|--|--|
| N.º<br>ref.                                                                    | Número del<br>informe Radio Rango Tx                    |  |  |  |  |  |
| [R-1]                                                                          | [R-1] SterlingLWB-LWB5 2400 MHz a 2480 MHz 6.30dBm EIRP |  |  |  |  |  |

Se informa a los usuarios que los radares de alta potencia están asignados como usuarios principales de las bandas 5250-5350 MHz y 5650-5850 MHz y estos radares podrían causar interferencias y/o daños a los dispositivos WLAN exentos de licencia.

### Declaración de exposición a RF - Unión Europea

El dispositivo deberá emplearse de una manera tal que se minimice la posibilidad de contacto humano durante el funcionamiento normal. Este equipo cumple con EN 62311:2008 y las restricciones básicas enumeradas en 1999/519/EC. Este equipo debe instalarse y operarse con una distancia mínima de 20 cm entre el radiador y su cuerpo. Este dispositivo y la o las respectivas antenas no deben ubicarse ni funcionar junto con cualquier otra antena o transmisor.

### RAEE

Este producto está fabricado para garantizar el cumplimiento de las normas y políticas de la Unión Europea que preservan, protegen y mejoran la calidad del medio ambiente, protegen la salud humana y utilizan los recursos naturales de forma prudente y racional. De conformidad con la directiva sobre residuos de equipos eléctricos y electrónicos (WEEE), devuelva este producto a un centro de reciclaje local, al distribuidor o al proveedor original al final de su vida útil. En alternativa, devuelva el dispositivo a la siguiente oficina:

X-Rite

4300 44th St SE Grand Rapids, MI 49512

### RoHS

El Producto cumple con la Directiva 2011/65/EU sobre Restricción del uso de ciertas sustancias peligrosas en equipos eléctricos y electrónicos.

### REACH

El Producto cumple con el Reglamento (EC) N.o 1907/2006 relativo al Registro, evaluación, autorización y restricción de productos químicos (REACH, por sus siglas en inglés). La lista de sustancias controladas está disponible en https://echa.europa.eu/candidate-list-table.

# Información del equipo

El uso de este equipo de manera contraria a lo especificado por X-Rite, Incorporated podría comprometer la integridad del diseño y la seguridad.

Para evitar molestias, no mire directamente a la óptica de medición cuando el dispositivo está encendido. No existen piezas en este producto a las que pueda dar servicio el usuario.

ADVERTENCIA: no utilice este dispositivo en entornos inflamables.

No sumerja el dispositivo en líquido.

Transporte: este producto contiene una batería de iones de litio. Si necesita enviar este dispositivo, quizá deba consultar los documentos de orientación publicados por una o más de estas organizaciones para obtener asesoramiento sobre la manera de cumplir con las normas: IATA, ICOA, IMDG y PHMSA. Las baterías en este dispositivo tienen el peso de 46 g, 3,6 V, 2,15 Ah y cumple con las pruebas UN 38.3 en efecto en el año en el que fue enviado originalmente.

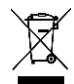

El producto es un dispositivo de medición sensible. En el caso de caída del dispositivo, se debe ejecutar una calibración seguida de una autoprueba antes de que se realice otras mediciones para garantizar que el dispositivo esté funcionando adecuadamente. Consulte la sección Calibración para más información sobre la ejecución de una calibración.

Instrucciones para la eliminación: Deseche los residuos de aparatos eléctricos y electrónicos (RAEE) en los puntos de recogida para su reciclaje.

# Información acerca de IEC62471

El sistema de lámparas del dispositivo emite luz en el rango visible que excede el Grupo exento de IEC62471. El peligro de radiación más restrictivo es el peligro de la luz azul que se encuentra en el Grupo de riesgo 1. El valor del peligro de exposición (EHV, por sus siglas en inglés) a una distancia de 200 mm es 7.770  $\frac{W}{sr \times m^2}$ .

La distancia de peligro (HD, por sus siglas en inglés) para el grupo exento es > 570 mm. A dicha distancia, el EHV es igual al límite de emisión aplicable. El tiempo máximo de exposición a todas las distancias < 570 mm es de 1.287 segundos. Para evitar una posible exposición a radiaciones ópticas peligrosas, no mire directamente a la ventana de iluminación durante el funcionamiento.

# Aviso de Propiedad

La información contenida en este manual se deriva de datos de propiedad de X-Rite, Incorporated.

La publicación de esta información no implica derechos de reproducción o uso de este manual para propósitos que no sean de instalación, operación, o mantenimiento de este instrumento aquí descrito. Ninguna parte de este manual podrá ser reproducida, transcrita o traducida a cualquier idioma o lenguaje informático, en ninguna forma o de ninguna manera: electrónica, magnética, mecánica, óptica o manual, o de otra forma, sin el consentimiento previo por escrito de un representante de X-Rite, Incorporated.

Patentes: www.xrite.com/ip

"© 2022, X-Rite, Incorporated. Reservados todos los derechos"

X-Rite® es una marca comercial registrada de X-Rite, Incorporated. Todos los demás logotipos, nombres de marcas, nombres de productos o marcas comerciales aquí mencionados pertenecen a sus respectivos propietarios.

# Información de garantía

X-Rite garantiza que este Producto está libre de defectos en material y manufactura durante un período de doce (12) meses a partir de la fecha de envío desde las instalaciones de X-Rite, a menos que se apliquen otras leyes locales por períodos más largos. Durante dicho período de garantía, X-Rite reemplazará o reparará a su criterio las piezas defectuosas gratuitamente.

Las garantías de X-Rite en este documento no cubren las averías de los productos asegurados resultantes: (i) daños causados después del envío, accidentes, abuso, mal uso, negligencia, alteración o cualquier otro uso que no esté de acuerdo con las recomendaciones de X-Rite, con la documentación adjunta, con las especificaciones publicadas y con la práctica estándar del sector, (ii) utilizar el dispositivo en un entorno de trabajo fuera de las especificaciones recomendadas, o no seguir los procedimientos de mantenimiento en la documentación adjunta de X-Rite o en las especificaciones publicadas, (iii) reparación o servicio por cualquier persona que no sea de X-Rite o sus representantes autorizados, (iv) fallas de los productos garantizados causadas por el uso de piezas o consumibles no fabricados, distribuidos o aprobados por X-Rite, (v) acoplamientos o modificaciones a los productos garantizados no fabricados, distribuidos o aprobados por X-Rite. Los consumibles y la limpieza del Producto tampoco están cubiertos por la garantía.

La única y exclusiva obligación que tiene X-Rite para la falta de cumplimiento de las garantías mencionadas anteriormente será reparar o reemplazar cualquier pieza, sin coste adicional, que X-Rite considere que se encuentra defectuosa dentro del período cubierto por la garantía. Las reparaciones o cambios realizados por X-Rite no reactivarán ninguna garantía cuyo periodo de cobertura haya caducado, ni harán que se incremente la duración de la garantía en vigor.

El cliente será responsable del empaquetado y del envío del producto defectuoso al centro de servicio designado por X-Rite. X-Rite pagará la devolución del producto al Cliente si el envío se destina a una ubicación dentro de la región en la que el centro de servicio de X-Rite se encuentra. El Cliente será responsable de pagar todos los gastos de envío, derechos, impuestos y demás tasas para el envío de los productos a otras localidades. Se deberá presentar una prueba de compra, factura o recibo de compra, en el que se demuestre que el producto se encuentra dentro del periodo de garantía para obtener tal servicio. No intente desmontar el Producto. El desmontaje no autorizado del instrumento anulará todas las solicitudes de garantía. Póngase en contacto con el Soporte o el Centro de Soporte de X-Rite más próximo si considera que el instrumento ya no funciona o bien no funciona correctamente.

ESTAS GARANTÍAS SE DAN ÚNICAMENTE AL COMPRADOR Y SUSTITUYEN CUALESQUIERA OTRAS GARANTÍAS, EXPRESAS O IMPLÍCITAS, INCLUYENDO, PERO SIN LIMITARSE A ELLAS, LAS GARANTÍAS IMPLÍCITAS DE COMERCIABILIDAD, APTITUD PARA UN PROPÓSITO O USO ESPECÍFICOS Y NO INFRACCIÓN. NINGÚN EMPLEADO O AGENTE DE X-RITE, QUE NON SEA UN FUNCIONARIO DE LA MISMA, ESTÁ AUTORIZADO A PROPORCIONAR OTRA GARANTÍA ADEMÁS DE LAS PRECEDENTES.

EN NINGÚN CASO X-RITE SERÁ EL RESPONSABLE LEGAL DE LAS PÉRDIDAS, COSTES O GASTOS GENERALES QUE LA FABRICACIÓN DEL PRODUCTO PUEDA CONLLEVAR AL COMPRADOR, NI TAMPOCO DE OTROS GASTOS, GANANCIAS PERDIDAS, REPUTACIÓN O CUALQUIER OTRO DAÑO ESPECIAL, INDIRECTO, DERIVADO, ACCIDENTAL, O DE OTRO TIPO, COMO RESULTADO DEL INCUMPLIMIENTO DE CUALQUIERA DE LAS GARANTÍAS, INCUMPLIMIENTO DEL CONTRATO, NEGLIGENCIA, AGRAVIO ESTRICTO O CUALQUIER OTRA DOCTRINA JURÍDICA. EN CUALQUIER CASO DE RESPONSABILIDAD, LA ÚNICA OBLIGACIÓN DE X-RITE BAJO ESTE CONVENIO SE LIMITARÁ AL MONTO QUE EL CLIENTE PAGÓ POR LOS PRODUCTOS O SERVICIOS PROPORCIONADOS POR X-RITE QUE DEN ORIGEN A LA DEMANDA.

# Contenido

| Introducción y Configuración            | 9  |
|-----------------------------------------|----|
| Embalaje                                | 9  |
| Paquete de baterías del dispositivo     | 9  |
| Configurar                              | 10 |
| Encender el dispositivo                 | 10 |
| Conectar el cable USB                   | 11 |
| Botón medir y encender/apagar           | 11 |
| Interfaz de usuario                     | 12 |
| Descripción de la pantalla principal    | 12 |
| Sensores e Indicadores de Presión       | 12 |
| Modo de configuraciones                 | 14 |
| Entrar en el modo de configuración      | 14 |
| Apagar el dispositivo                   | 14 |
| Ajustes de medición                     | 14 |
| Automática/Manual                       | 14 |
| Opción N (número de mediciones)         | 15 |
| Configuración de dispositivo            | 15 |
| Configuración de Wi-Fi                  | 15 |
| Opción del altavoz                      | 15 |
| Opción de pantalla                      | 15 |
| Opción de ahorro de las baterías        | 16 |
| Opción de información del dispositivo   | 16 |
| Ajustes sistema                         | 16 |
| Aplicaciones                            | 16 |
| Idioma                                  | 16 |
| Opción de fecha y hora                  | 16 |
| Actualizar FW                           | 17 |
| Modo de calibración                     | 18 |
| Referencia de calibración               | 18 |
| Calibrar el dispositivo                 | 18 |
| Crear un trabajo y medición de muestras | 21 |
| Nuevo trabajo                           | 21 |
| Lista de trabajos                       | 22 |
| Eliminar trabajos                       | 23 |
| Aplicaciones                            | 24 |
| Comparar                                | 24 |
| Inspeccionar                            | 25 |
| Diagnóstico                             | 25 |
| Apéndices                               | 27 |
| Información de servicio                 | 27 |

| Limpiar el dispositivo                      | 27 |
|---------------------------------------------|----|
| Limpiar la referencia de calibración        | 27 |
| Comprobación y sustitución del sello de luz | 27 |
| Cambiar el paquete de baterías              | 28 |
| Resolución de problemas                     | 29 |
| Especificaciones técnicas                   | 32 |
|                                             |    |

# INTRODUCCIÓN Y CONFIGURACIÓN

El espectrofotómetro multiangular está diseñado para proporcionarle mediciones coherentes y exactas del color de acabados metálicos, perlescentes y de otros complejos efectos especiales.

Este manual explica la instalación, la operación y el mantenimiento del dispositivo. Puede encontrar instrucciones específicas para usar el dispositivo con su software en la documentación de éste último.

Las características clave del dispositivo son:

- Pantalla táctil a color
- Botón Medir y encender/apagar
- Sistema de determinación de objetivo para un correcto posicionamiento
- Tres sensores de presión situados en la parte inferior del dispositivo para ayudar en el posicionamiento adecuado.

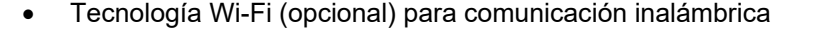

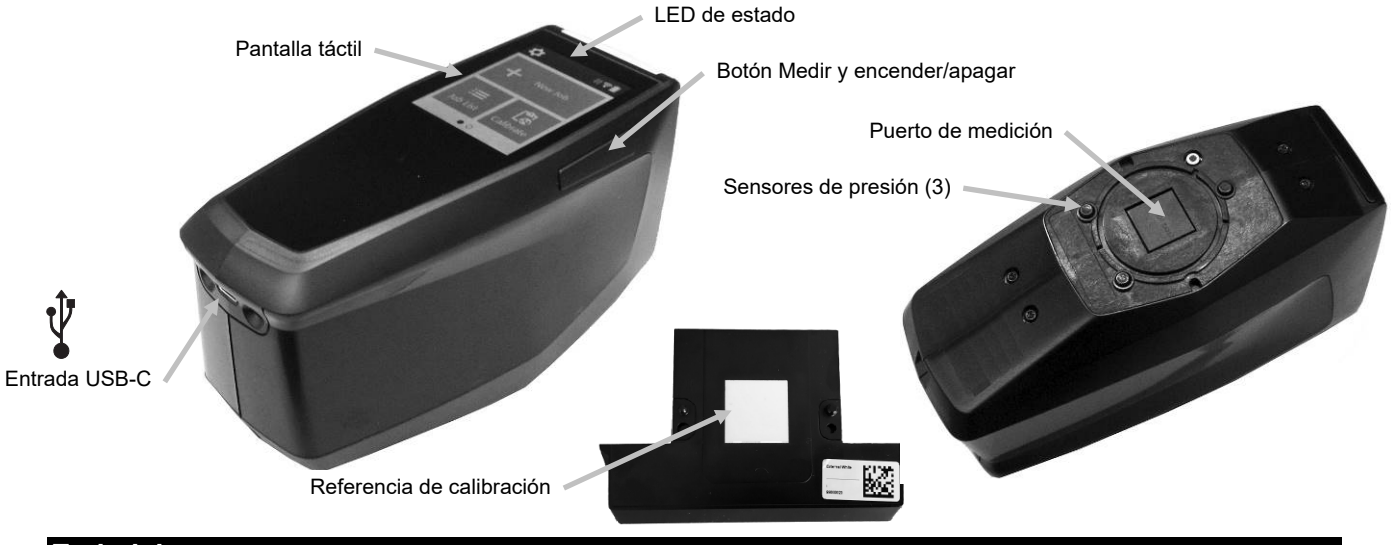

# Embalaje

El paquete del dispositivo debe contener los elementos listados a continuación. Si alguno de estos elementos falta o está dañado, comuníquese con X-Rite o su representante autorizado.

- Dispositivo PPG DigiMatch
- Referencia de calibración (cerámica blanca y objetivo de prueba de cámaras)
- Base de acople
- Cable de interfaz USB-C
- Guía de inicio rápido

### Paquete de baterías del dispositivo

### General

El paquete de baterías de su nuevo dispositivo viene con carga baja/mediana y se deberá cargar antes de usarlo (puede tomar hasta 4 horas para cargar por completo). Enchufe el conector USB en un cargador USB estándar o en la estación de acople del dispositivo para cargar las baterías.

### Información del icono de batería

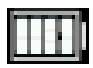

Este icono en la parte superior de la pantalla indica que la batería está completamente cargada.

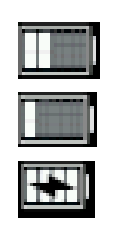

Este icono en la parte superior de la pantalla indica que la batería tiene carga suficiente para un número considerable de mediciones.

Este icono en la parte superior de la pantalla indica que la carga del paquete de baterías está baja, pero aún es posible hacer mediciones. Deberá cargar la batería cuanto antes.

El "rayo" en el centro del icono en la parte superior de la pantalla indica que las baterías se están cargando.

### Importante

Debe cargar las baterías con regularidad si no va a utilizar el dispositivo durante un período de tiempo prolongado. Guárdelo en un ambiente fresco cuando no esté en uso para mantener el rendimiento de las baterías. El rango de temperatura de carga de las baterías es de 5 °C a 40 °C (40 °F a 105 °F).

Las baterías de iones de litio generalmente decaen al 80% de su capacidad después de 700 ciclos de carga. Se reduce el número de mediciones que puede esperar lograr con una carga completa. Comuníquese con el soporte técnico para reemplazar el paquete de baterías.

**NOTA**: Un ciclo de carga se define como varias cargas parciales equivalentes al 100%. Ciclos parciales de carga y descarga ayudarán a mantener la vida útil de la batería.

Evite ciclos completos de carga y descarga. No deje baterías con carga inferior al 20 % (icono de batería rojo).

No mida con el dispositivo cargándose. Mida solo con el dispositivo desconectado del cable.

### Configurar

### Encender el dispositivo

Pulse y mantenga pulsado el botón Medir y encender/apagar (1) durante 3 segundos para encender el dispositivo.

Si el dispositivo no se enciende después de pulsar el botón, es posible que necesite cargar las baterías. Consulte la sección Conectar el cable USB-C.

#### Apagar el dispositivo

Pulse y mantenga pulsado el botón Medir y encender/apagar durante 1 segundo. También puede apagar el dispositivo tocando el ícono de encendider/apagar que se ubica en la pantalla de ajustes.

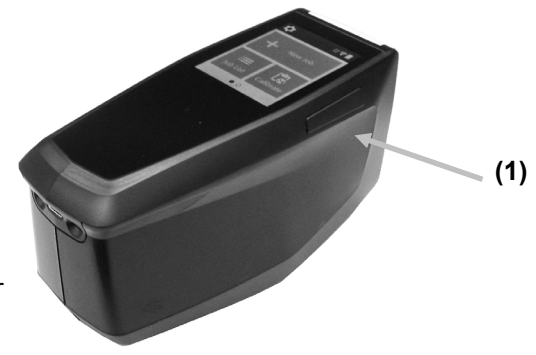

Cuando enciende el dispositivo, se realizará una prueba de diagnóstico. El LED de estado y la pantalla se iluminan en color blanco, seguido por una pantalla de presentación antes de la pantalla principal. Esta secuencia de arrangue tardará unos segundos en completarse.

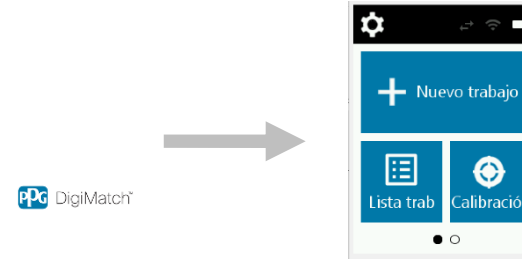

Pantalla de presentación Pantalla principal

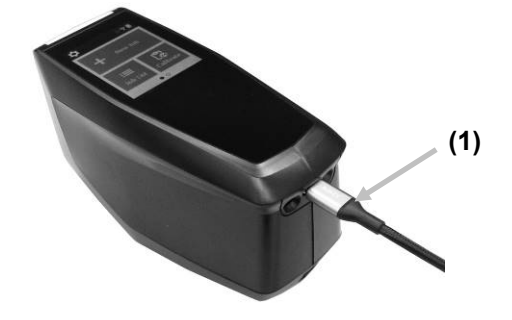

### Conectar el cable USB

- 1. Instale la aplicación del software, si aún no lo ha hecho. Consulte la documentación del software para más información.
- 2. Desembale la estación de acople. Inserte la cerámica blanca y el objetivo de prueba de cámaras en la estación de acople.
- 3. Enchufe el conector USB en un puerto disponible en la computadora.

**NOTA:** También es posible conectar el dispositivo directamente mediante un cable USB-C. Encienda el dispositivo y conecte el extremo redondo del cable USB-C a la parte trasera del dispositivo (1) No mida cuando el dispositivo esté conectado.

- 4. Abra la tapa de la estación de acople. Inserte el dispositivo en la <sup>(2)</sup> estación de acople con el conector USB-C hacia abajo. Utilice los dos pernos como guía. El cordón de la muñequera se encaja en la ranura en la parte inferior de la estación de acople.
- 5. El LED azul indica que el dispositivo se está cargando.
- 6. Una vez que el dispositivo esté cargado, puede descargar sus datos mediante la conexión USB.
- 7. Conecte el otro extremo del cable USB-C a un puerto disponible en la computadora.
- 8. Guarde siempre el dispositivo en la estación de acople cuando no esté en uso para protegerlo de polvo y suciedad.

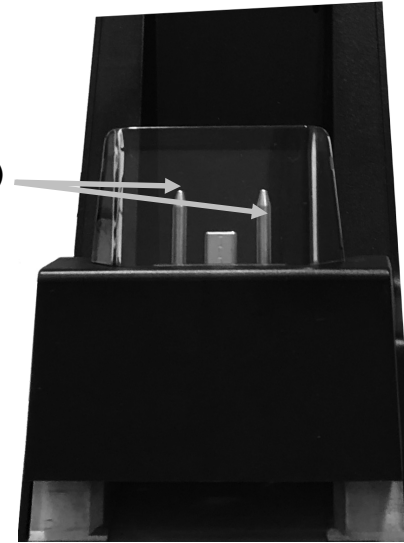

### Botón medir y encender/apagar

El botón (1) se encuentra en el costado del dispositivo. Este es el mismo botón que se utiliza para encender y apagar el dispositivo y para hacer mediciones. También puede tocar en el centro de la pantalla (2) para iniciar una medición.

**NOTA**: Use este botón para restablecer el dispositivo en caso de que deje de responder o se bloquee. Pulse y mantenga pulsado el botón durante más de 10 segundos. Consulte la sección Solución de problemas para más información.

**Para restablecer el dispositivo,** desconecte el cable USB-C, pulse y mantenga pulsado el botón durante 3 segundos y suéltelo. El dispositivo se apagará. También puede utilizar el icono de encender/apagar en el menú de ajustes.

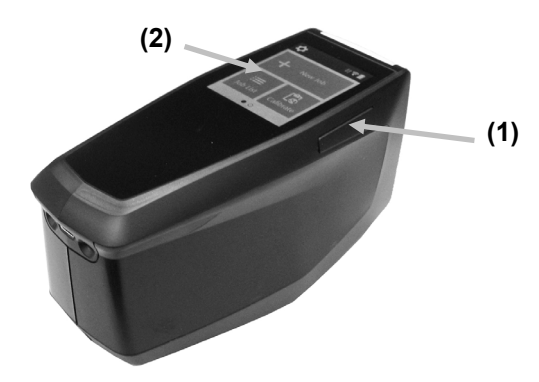

# **INTERFAZ DE USUARIO**

El dispositivo cuenta con una pantalla táctil gráfica. Es posible acceder a todas las funciones directamente en la pantalla táctil.

### Descripción de la pantalla principal

Cuando enciende el dispositivo, la pantalla principal (nivel superior) aparece luego de completarse la prueba de diagnóstico. La pantalla principal consiste en la barra superior y los modos de operación. Puntee en los iconos que se encuentran en la pantalla del visor para seleccionar los modos. Deslice la pantalla hacia la izquierda para ver los demás modos de operación.

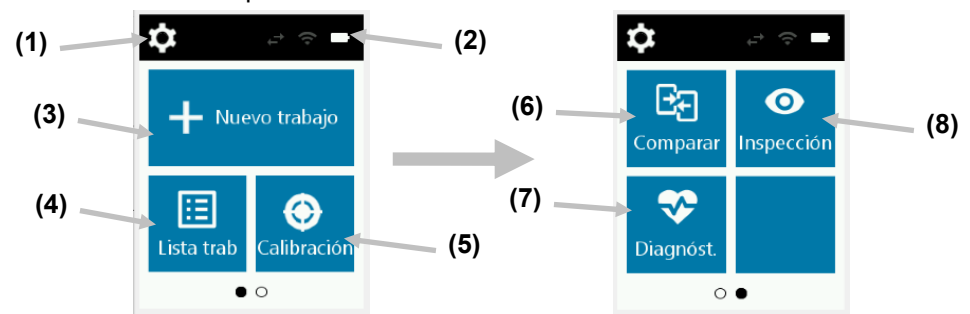

- (1) Configuraciones: Se utiliza para definir y editar las opciones de configuración del dispositivo y apagarlo. Deberá revisar las opciones de los ajustes antes de utilizar el dispositivo por primera vez. Consulte la sección 'Modo de medición' para más información.
- (2) **Iconos de estado:** Muestra el nivel de carga de las baterías, la conexión Wi-Fi y el estado de la conexión del software (verde cuando está conectado).
- (3) **Nuevo trabajo:** Este modo es el modo principal de funcionamiento. Se miden y se guardan las mediciones de muestras en este modo. Consulte la sección Crear un trabajo y medición de muestras para obtener información.
- (4) **Lista de trabajos:** Este modo se utiliza para medir trabajos almacenados y editar trabajos almacenados existentes. Consulte la sección Crear un trabajo y medición de muestras para obtener información.
- (5) **Calibrar:** Este modo se utiliza para calibrar el dispositivo. Consulte la sección Calibración para obtener información.
- (6) **Comparar:** Este modo es una herramienta de control de calidad simple que se utiliza para comparar dos muestras. Consulte la sección Modo Comparar para obtener información.
- (7) **Diagnóstico:** Esta función se utiliza para realizar una comprobación del sistema del dispositivo. Consulte la sección Diagnóstico para obtener información.
- (8) **Inspección:** Este modo se utiliza para obtener una vista previa de una zona de medición. Consulte la sección del modo de inspección para obtener información.

# Sensores e Indicadores de Presión

Para ayudar en el posicionamiento adecuado y asegurar la repetibilidad de las mediciones de muestras, el dispositivo dispone de tres sensores de presión integrados y situados alrededor del puerto de medición. Es necesario aplicar una cantidad de contacto uniforme sobre los tres sensores antes de que se pueda realizar una medición.

Tres indicadores de posición que se ven en la pantalla, junto con los indicadores LED, situados en la parte superior del dispositivo, proporcionan información sobre el posicionamiento. Los indicadores en la pantalla se configuran en el mismo modelo (superior, trasero/lateral) que los sensores de contacto situados alrededor del puerto de medición.

• **Indicador verde:** un contacto ideal se aplica al sensor correspondiente. Una medición puede realizarse cuando los tres indicadores se iluminan en verde. Si el contacto necesario no se mantiene durante la

medición, se producirá un mensaje de error en la pantalla y será necesario realizar la medición de nuevo.

• **Indicador rojo:** el contacto necesario no está siendo aplicado al sensor correspondiente. Debe aplicar el contacto correcta para obtener la condición del indicador verde.

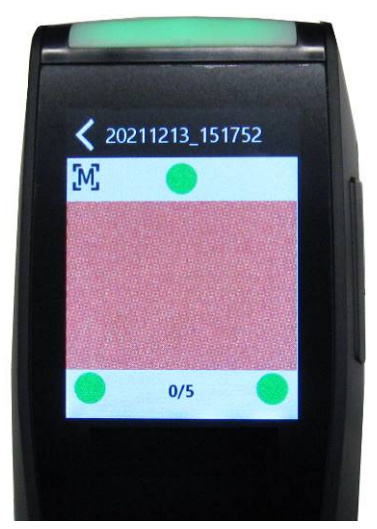

Ejemplo 1: indica que todos los tres sensores de presión se activan correctamente y ahora es posible realizar una medición.

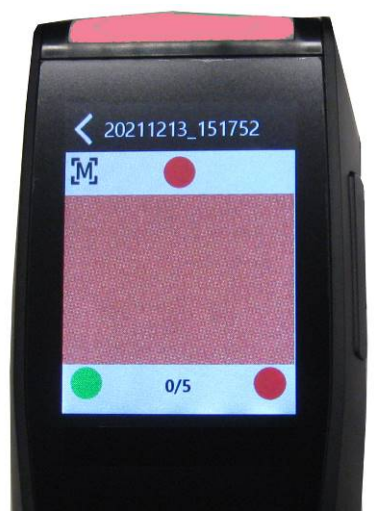

Ejemplo 2: Dos sensores de presión no están en contacto y la medición no se puede activar

Unos LED multicolores, en la parte superior/frontal del dispositivo, brindan un control visual del estado de las mediciones y de los conmutadores de los sensores de presión.

- **LED verde:** Indica que el dispositivo está encendido. También indica que todos los tres sensores de presión se activan correctamente y ahora es posible realizar una medición.
- **LED rojo:** indica que uno o más de los sensores de presión no se activan correctamente o se ha producido un error durante una medición.
- **LED azul:** Indica que el dispositivo se está cargando con el cable USB enchufado en el puerto USB de la computadora. En el modo de suspensión, la pantalla se oscurece.
- LED blanco: Indica que el dispositivo se está encendiendo.
- LED apagado: Indica que el dispositivo está en modo de batería, en espera o apagado.

# **MODO DE CONFIGURACIONES**

El modo de ajustes se utiliza para configurar y visualizar los parámetros del dispositivo. Deberá revisar los ajustes actuales para poder utilizar el dispositivo por primera vez. Sin embargo, es posible modificar la configuración en cualquier momento.

### Entrar en el modo de configuración

1. En la pantalla principal, puntee en el icono 🔯 para tener acceso a la pantalla de ajustes.

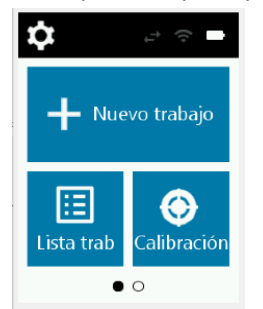

 Puntee en la opción de ajustes de Medición, Dispositivo o Sistema. Una vez que se abre la pantalla de ajustes del dispositivo y del sistema, se pueden ver opciones adicionales deslizando la pantalla hacia arriba o hacia abajo. Cada opción se explica a continuación.

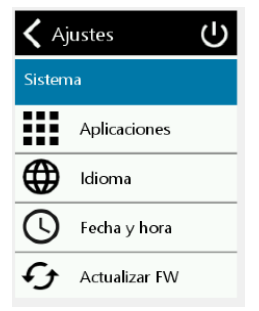

### Apagar el dispositivo

Esta opción se utiliza para apagar el dispositivo.

Para el acceso, puntee en el icono en la parte superior de la pantalla de ajustes y, a continuación, puntee en **Sí** para confirmar.

### Ajustes de medición

Automática/Manual

**M**Esta opción se utiliza para configurar el modo de medición automática.

**Medición manual:** Si se configura en Manual, para realizar una medición, es necesario pulsar el botón Medir y encender/apagar, o bien puntear la pantalla una vez todos los tres indicadores de los sensores de presión se enciendan en color verde en la pantalla.

**Medición automática:** Si se configura en Automática, esta opción permite que el dispositivo realice una medición automáticamente después de que todos los tres indicadores de los sensores de contacto se enciendan en color verde en la pantalla. No es necesario pulsar el botón ni puntear en la pantalla. Una vez que se hace una medición, el dispositivo debe levantarse y reposicionarse para hacer otra medición.

### **Opción N (número de mediciones)**

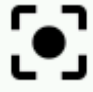

Esta opción se utiliza para establecer el número predefinido de mediciones necesarias. Se recomienda que el número se establezca en 5 o un mínimo de 3.

# Configuración de dispositivo

#### Configuración de Wi-Fi

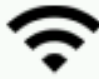

Esta opción se utiliza para activar/desactivar la conexión Wi-Fi y configurar la red Wi-Fi seleccionada.

**Desactivada:** Cuando está desactivada , la conexión Wi-Fi está deshabilitada (lo que ahorra la energía de las baterías).

**On:** Cuando está activada **L**, la conexión Wi-Fi se habilita durante el funcionamiento normal. La conexión Wi-Fi está desactivada durante el modo de suspensión profunda.

Cuando está activada, el dispositivo busca las redes disponibles. Después del escaneo, las redes disponibles se muestran en la pantalla. Puntee en una red deseada y configure la contraseña si es necesario. Cuando termine, puntee en **Conectar** para seleccionar la red Wi-Fi.

| 🗙 Ajuste de Wi-Fi   |     |  |  |
|---------------------|-----|--|--|
| On 💶                |     |  |  |
| 🗢 DanaherMobile     | 8   |  |  |
| ᅙ DanaherNet        | 8   |  |  |
| → \x00              | 8   |  |  |
| TRSECURE            | 8   |  |  |
| The MUC-XR-Visitor- | E 🔒 |  |  |

**Olvidarse de la red:** Puntee en una red configurada y puntee en **Olvidar** para borrar el nombre, la contraseña y la seguridad de la red Wi-Fi.

### Opción del altavoz

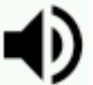

Esta opción se utiliza para activar o desactivar el altavoz del dispositivo. Cuando está activado, el dispositivo emite un sonido (bip) al puntear la pantalla, después de realizar una medición y después de una calibración.

### Opción de pantalla

Esta opción se utiliza para ajustar el tiempo de suspensión y el brillo de la pantalla LCD. El tiempo de suspensión de la pantalla LCD se puede desactivar o ajustar de 10 a 600 segundos deslizando el control de la izquierda a la derecha. Una vez que la pantalla LCD esté en suspensión, simplemente puntee en la pantalla para activarla. El brillo de la pantalla también se puede ajustar deslizando el control hacia la izquierda o hacia la derecha.

### Opción de ahorro de las baterías

Esta opción se utiliza para ajustar el tiempo de espera y el tiempo de apagado para conservar la energía de las baterías. El tiempo de espera se utiliza para establecer el tiempo antes de que el dispositivo entre en el modo de suspensión para ayudar a conservar la vida útil de las baterías. Puntear en la pantalla reactivará el dispositivo. La opción se puede configurar de 0 a 60 minutos, en incrementos de 5 minutos, o como desactivada. El ajuste de apagado se utiliza para establecer el tiempo antes de que el dispositivo se apague por completo para ayudar a conservar la vida útil de las baterías. Al pulsar el botón Medir y encender/apagar se reactiva el dispositivo. Es posible ajustar la opción de 0 minuto hasta 300 minutos en incrementos de 5 minutos.

### Opción de información del dispositivo

Esta opción se utiliza para ver información importante del dispositivo, como la versión del hardware, el número de serie de la cerámica blanca, la fecha de fabricación etc.

### Ajustes sistema

#### **Aplicaciones**

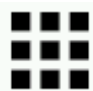

Esta opción se utiliza para seleccionar y deseleccionar aplicaciones para la pantalla principal del dispositivo. Puede seleccionar las aplicaciones Comparar e Inspección. Consulte la sección Aplicaciones más adelante en este documento para informarse acerca de dichas aplicaciones.

Nota: El diagnóstico está seleccionado de forma predefinida y no se puede desmarcar.

#### Idioma

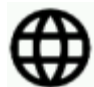

Esta opción se utiliza para establecer el idioma que se muestra durante la operación del dispositivo. Para configurar el idioma, puntee en **Idioma** y, a continuación, puntee en el idioma deseado.

### Opción de fecha y hora

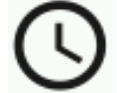

Esta opción se utiliza para ajustar el formato de la fecha y hora en el dispositivo.

- 1. Para tener acceso, puntee en **Fecha y hora**. El valor parpadeante en el campo es el valor actual que se puede ajustar.
- 2. Desplácese por los valores de fecha y hora hasta el ajuste deseado.
- 3. Puntee en Aceptar al terminar.

| 🗙 date & time |      |      |  |  |  |
|---------------|------|------|--|--|--|
| 16            | Nov  | 2020 |  |  |  |
| 17            | Dec  | 2021 |  |  |  |
| 18            | Jan  | 2022 |  |  |  |
|               |      |      |  |  |  |
| 13            | 41   | 05   |  |  |  |
| 14            | : 42 | : 06 |  |  |  |
| 15            | 43   | 07   |  |  |  |
|               |      | ок   |  |  |  |

**Actualizar FW** 

Esta opción se utiliza para buscar actualizaciones y actualizar el firmware del dispositivo.

Para actualizar el dispositivo, puntee en **Actualizar FW** y, a continuación, puntee en **Buscar actualización** para ver si hay una actualización disponible. Si hay una actualización disponible, puntee en **Actualizar firmware** para realizar la actualización. Para este servicio, el dispositivo debe estar conectado a la red Wi-Fi.

# MODO DE CALIBRACIÓN

El dispositivo debe calibrarse cada 30 días utilizando la cerámica blanca y el objetivo de prueba de cámaras. Las dos partes se combinan en la referencia de calibración.

Consulte la sección Limpieza en los Apéndices para informarse del procedimiento de limpieza de la referencia de calibración.

**NOTA:** Asegúrese de utilizar la referencia suministrada con el dispositivo para la calibración. No sustituya esta referencia con una referencia de otro dispositivo. El número de serie que aparece en la referencia debe coincidir con el número de serie de la referencia que se muestra en la pantalla del dispositivo.

#### Notas acerca de la calibración

- La cerámica blanca y el objetivo de prueba de cameras son afectados dramáticamente por manchas, polvo y huellas digitales. Consulte los Apéndices para ver los procedimientos de limpieza de la referencia de calibración.
- No mueva el dispositivo mientras ejecuta una medición de calibración. Si los sensores de contacto detectan movimiento, aparecerá un mensaje de error y la calibración será cancelada.

#### Referencia de calibración

La referencia de calibración está diseñada para mantener la cerámica blanca y el objetivo de prueba de cameras libres de polvo y residuos. La referencia de calibración se almacena en la estación de acople y se separa en dos partes cuando se utiliza.

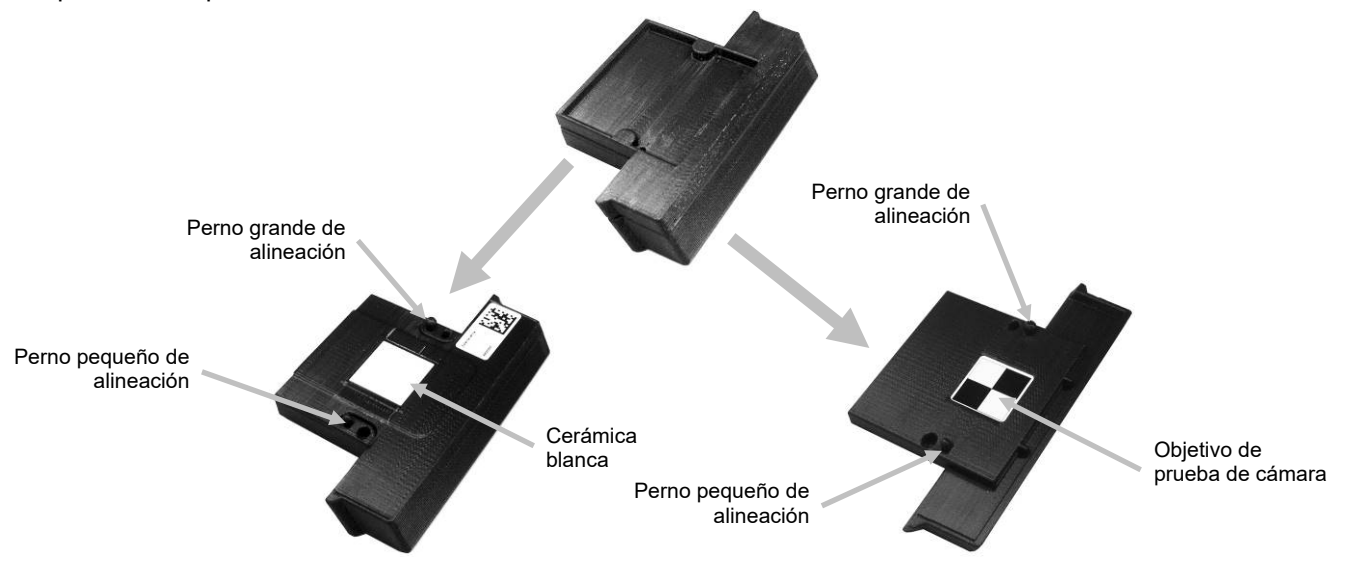

### Calibrar el dispositivo

1. Puntee en **Calibrar** en la pantalla principal. Aparecerá el menú de calibración mostrando el número de días hasta que se necesite una nueva calibración.

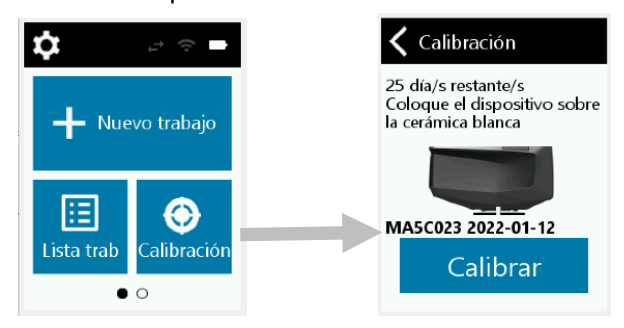

2. Separe la referencia de calibración y coloque el puerto de medición del dispositivo sobre la cerámica blanca como se muestra en la imagen a continuación. Asegúrese de que los dos pernos de alineación se inserten en las aberturas de la referencia de cerámica blanca. Nota: Los pernos sólo se insertan en una dirección. Asegúrate de tener el dispositivo alineado correctamente. Desconecte el dispositivo del cable USB mientras calibra el dispositivo.

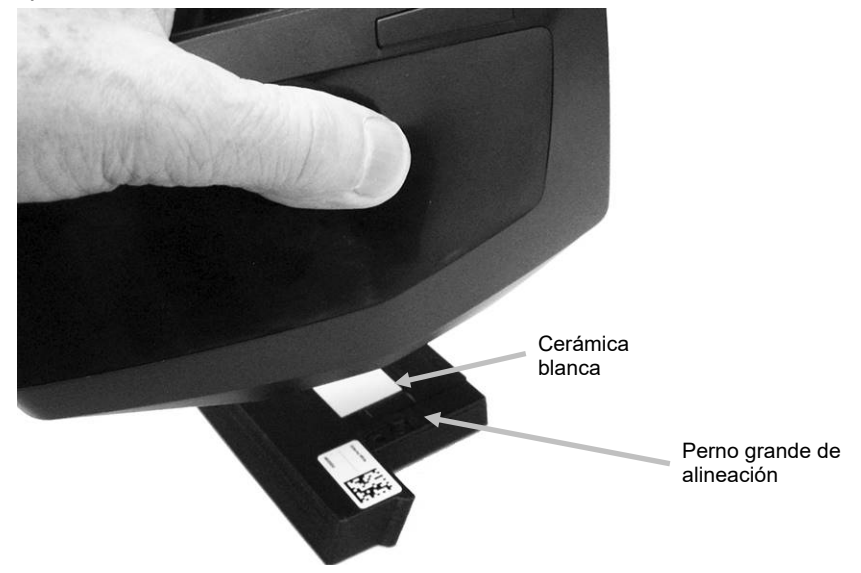

3. Cuando esté listo, puntee en **Calibrar**. Mantenga quieto el dispositivo durante toda la secuencia de medición.

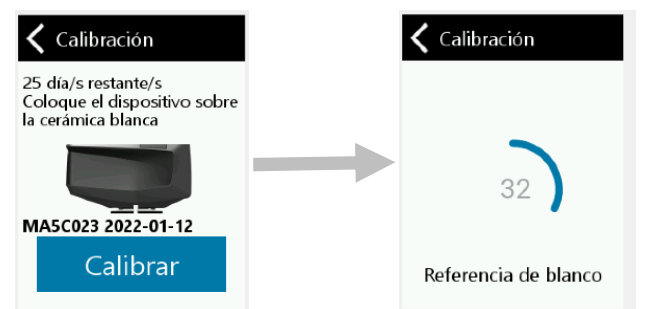

4. Después de la calibración con la cerámica blanca, retire el dispositivo de la cerámica blanca y coloque el puerto de medición del dispositivo sobre el objetivo de prueba de cámaras como se muestra en la imagen a continuación. Asegúrese de que los dos pernos de alineación se inserten en las aberturas del objetivo de prueba de cámaras. Nota: Los pernos sólo se insertan en una dirección. Asegúrate de tener el dispositivo orientado correctamente.

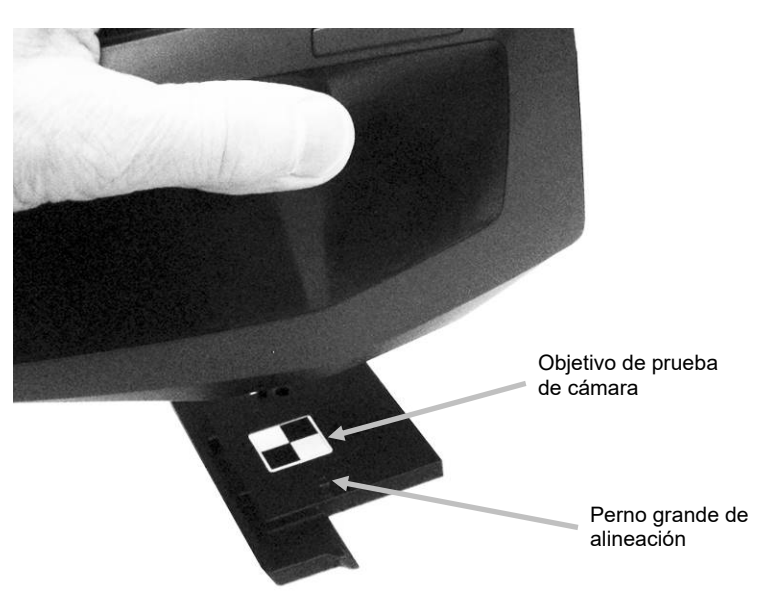

5. Cuando esté listo, puntee en **Continuar**. Mantenga quieto el dispositivo durante toda la secuencia de medición.

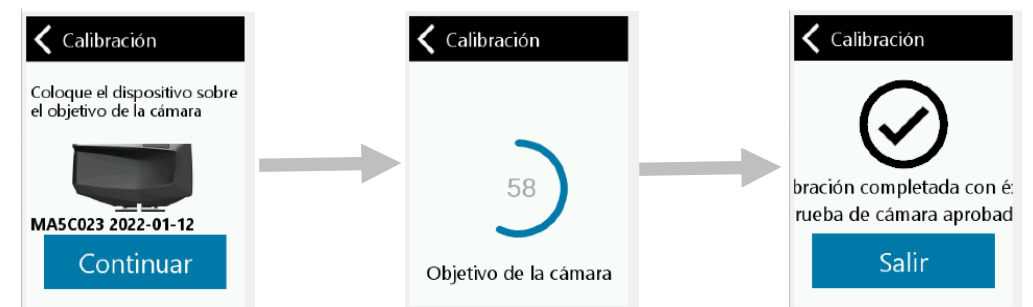

- 6. El dispositivo realiza una autocomprobación después de la calibración blanca externa. Retire el dispositivo después de completar la autocomprobación.
- 7. Combine las dos piezas de la referencia de calibración y devuélvala a su ubicación de almacenamiento en la estación de acople.

# **CREAR UN TRABAJO Y MEDICIÓN DE MUESTRAS**

A fin de que el dispositivo obtenga mediciones exactas y repetibles, la parte inferior del puerto de medición debe estar alineada con la superficie de la muestra que se va a medir. Cualquier movimiento del dispositivo puede causar una variación de los ángulos de medición, lo que cambia en gran medida las mediciones del color de acabados metálicos y perlescentes. Los sensores de presión garantizan la integridad de los datos de medición. Se recomienda completar cada trabajo antes de medir el siguiente para evitar almacenar trabajos incompletos en el dispositivo. La secuencia de medición se muestra en la parte inferior de la pantalla para ayudarle a seguir el progreso de un trabajo.

### Sugerencias de medición:

- Las mediciones realizadas sobre una superficie con curvas pueden provocar errores de medición sobre todo en los ángulos cercanos al componente especular (± 15° y 25°). Siempre que sea posible, deberá efectuar las mediciones sobre la parte plana de la muestra.
- Mantenga el dispositivo firmemente durante una medición.

### Nuevo trabajo

El modo Nuevo trabajo se utiliza para crear y medir trabajos en el dispositivo. El dispositivo almacena las mediciones como trabajos (varias mediciones por trabajo).

Puntee en Nuevo trabajo en la pantalla principal. El dispositivo pasa a modo de orientación automáticamente.

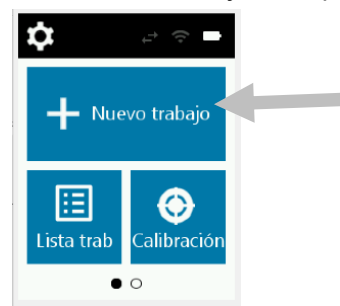

- 1. Coloque el puerto de medición en la parte inferior del dispositivo sobre la primera área de medición mientras visualiza la pantalla.
- 2. Agite suavemente el dispositivo hasta que todos los tres indicadores de posicionamiento en la pantalla se vuelven verdes. Esto indica que los tres sensores de presión se activan.
- 3. Si el dispositivo está configurado en el modo de medición automática, la medición se activará (con un retardo de un segundo) tan pronto como el dispositivo esté correctamente colocado sobre la zona de comprobación y todos los pernos estén en contacto (indicadores verdes en la pantalla). También puede iniciar una medición punteando en la pantalla en el modo de medición automática si lo desea. Si se selecciona el modo de medición manual, inicie la medición punteando en la pantalla o presionando el botón Medir y encender/apagar.
- 4. Mantenga quieto el dispositivo durante toda la medición.
- 5. Una vez finalizada la primera medición, levante el dispositivo, muévalo al siguiente punto de medición y continúe con las mediciones de las áreas restantes para completar el trabajo.
- 6. NOTA: No se puede iniciar otra medición hasta que el dispositivo se haya levantado y reposicionado.
- 7. Una vez completada la última medición, la calidad de la medición se indica por medio de un sistema de 5 puntos. Cinco puntos indican una medición excelente sin variación entre las lecturas, 3-4 puntos indican una buena medición y 1-2 puntos indican una medición aceptable. Si tiene menos de 3 estrellas, repita la medición.

Si lo desea, puede volver a medir el trabajo punteando en el icono **Si** y, a continuación, punteando en **Sí** para volver a iniciar la secuencia de medición.

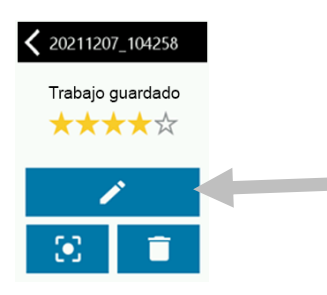

8. Puede editar el nombre del trabajo si lo desea. Puntee en el icono 🖍 y escriba un nombre para el trabajo por medio del teclado virtual. Puntee en el icono 🔨 para guardar el nombre del trabajo.

### Eliminar trabajo

Puntee en el icono un la pantalla y luego puentee en Sí para confirmar que desea eliminar el trabajo que midió.

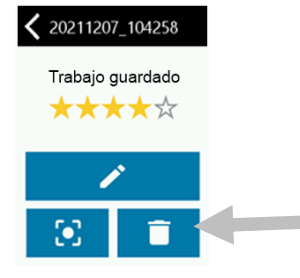

# Lista de trabajos

El modo Lista de trabajos se utiliza para medir trabajos descargados y eliminar los trabajos guardados. El dispositivo almacena las mediciones como trabajos (varias mediciones por trabajo).

1. Puntee en Lista de trabajos en la pantalla principal.

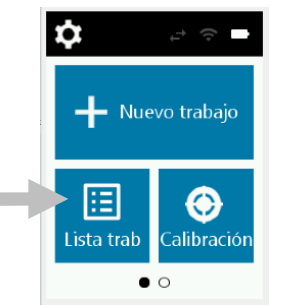

2. Seleccione un trabajo que se envió por medio del software PPG PAINTMANAGER ® XI. Los trabajos que no se han medido se muestran "sin marcar" junto al nombre.

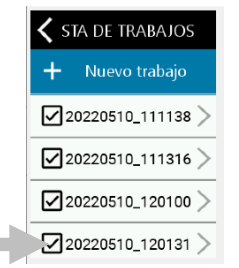

3. Siga el procedimiento de medición como se describe anteriormente en la sección Nuevo trabajo.

# Eliminar trabajos

### Trabajo individual

1. Para eliminar un trabajo guardado, puntee en el trabajo deseado en la lista. Es necesario deslizar la pantalla hacia arriba o hacia abajo si el trabajo que desea eliminar no aparece en/ la lista. Una marca de verificación junto al trabajo indica que el trabajo está guardado. Los trabajos que no están marcados indican trabajos que no se han medido.

|  | 🗙 STA DE TRABAJOS      |  |  |  |
|--|------------------------|--|--|--|
|  | 🕂 Nuevo trabajo        |  |  |  |
|  | 20220510 <u>111138</u> |  |  |  |
|  | 20220510_111316 >      |  |  |  |
|  | 20220510_120100 >      |  |  |  |
|  | 20220510_120131 >      |  |  |  |

2. Puntee en el icono 🛄 y, a continuación, puntee en **Sí** para confirmar que desea eliminar el trabajo.

# **Todos los trabajos**

1. Para eliminar todos los trabajos, deslice la pantalla hacia arriba para avanzar hasta el final de la lista.

| 🗙 STA DE TRABAJOS |  |  |  |
|-------------------|--|--|--|
| 🕂 Nuevo trabajo   |  |  |  |
| 20220510_111138 > |  |  |  |
| 20220510_111316 > |  |  |  |
| 20220510_120100 > |  |  |  |
|                   |  |  |  |

2. Puntee en el icono en la parte inferior de la pantalla y, a continuación, puntee en **Sí** para confirmar que desea eliminar todos los trabajos.

# **APLICACIONES**

Las aplicaciones son modos de operación adicionales que se pueden seleccionar desde la pantalla principal. Deslice la pantalla principal hacia la izquierda para acceder a los modos de aplicación adicionales. Consulte a continuación para obtener una explicación de cada modo de operación.

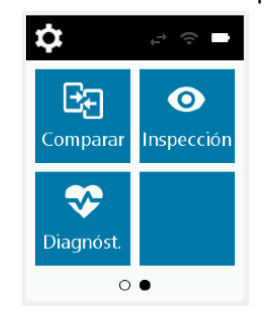

# Comparar

El modo Comparar es una herramienta de control de calidad simple que se utiliza para comparar la distancia de color de dos partes adyacentes. Se muestran los valores CIEL\*a\*b\* para las mediciones. Los siguientes procedimientos explican los pasos para utilizar el dispositivo en el modo Comparar.

1. Puntee en Comparar en la pantalla principal para abrir la pantalla Comparar.

| 🗙 comparar |                |      |      |  |  |
|------------|----------------|------|------|--|--|
| AB         |                |      |      |  |  |
| #          | L <sup>a</sup> | a*   | b*   |  |  |
|            | 1.1            |      | - 14 |  |  |
|            |                |      |      |  |  |
|            | 1.0            | - 12 |      |  |  |
|            | -,-            |      | -,-  |  |  |
| 110°       | 1.0            | 10   |      |  |  |
|            |                |      |      |  |  |

- 2. Puntee en La pantalla Comparar. El dispositivo pasa a modo de orientación automáticamente.
- 3. Coloque el puerto de medición en la parte inferior del dispositivo sobre la primera área de medición mientras visualiza la pantalla.
- 4. Puntee en la pantalla o pulse el botón Medir y encender/apagar. Después de la medición, los valores L\*a\*b\* para la primera medición aparecen en la pantalla.

| COMPARAR |                    |      |              |   |
|----------|--------------------|------|--------------|---|
|          |                    |      |              | 3 |
| A        | $-U^{\varepsilon}$ | a*   | b*           |   |
| 15°      | 114.6              | 2.65 | <b>5.9</b> 7 |   |
| 25°      | 89.04              | 1.97 | 5.18         |   |
| 45°      | 50.23              | 1.12 | 3.53         |   |
| 75°      | 29.36              | 0.89 | 2.89         |   |
| 110°     | 24.01              | 0.66 | 2.14         |   |

- 5. Después de la medición, puntee en la pantalla Comparar. El dispositivo pasa a modo de orientación automáticamente.
- 6. Coloque el puerto de medición en la parte inferior del dispositivo sobre la segunda área de medición mientras visualiza la pantalla.
- 7. Puntee en la pantalla o pulse el botón Medir y encender/apagar. Después de la medición, aparecen los valores delta para las dos mediciones.

| <b>〈</b> COMPARAR |       |       |       |      |  |
|-------------------|-------|-------|-------|------|--|
|                   |       |       |       |      |  |
| Δ                 | ΔL*   | ∆a*   | ∆b*   | ΔE*  |  |
| 15°               | 0.52  | -0.01 | -0.24 | 0.57 |  |
| 25°               | 0.63  | -0.07 | -0.08 | 0.64 |  |
| 45°               | 0.30  | 0.05  | 0.00  | 0.30 |  |
| 75°               | -0.00 | 0.00  | -0.01 | 0.01 |  |
| 110°              | -0.04 | -0.01 | 0.02  | 0.05 |  |

8. Puntee en el icono  $\Delta$  para alternar entre los datos delta L\*a\*b\* y L\*a\*b\*.

### Inspeccionar

El modo de inspección se utiliza para obtener una imagen fotográfica de una zona de medición que se puede guardar como imagen.

1. Puntee en **Inspección** en la pantalla de aplicaciones para abrir la pantalla de inspección. El dispositivo pasa a modo de orientación automáticamente.

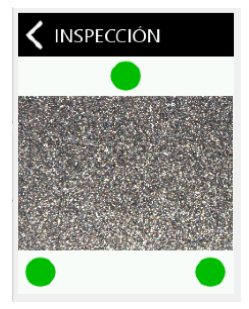

### Diagnóstico

El diagnóstico generalmente se realiza con la calibración estándar que caduca después de 30 días. Sin embargo, se puede iniciar un diagnóstico en caso de que experimente problemas durante el funcionamiento del dispositivo.

### Ver detalles

- 1. Puntee en Diagnóstico en la pantalla de aplicaciones para abrir la pantalla de diagnóstico.
- 2. Puntee en Detalle para ver los detalles del dispositivo actual.
- 3. Puntee en **Enviar** si desea transferir el estado del dispositivo.

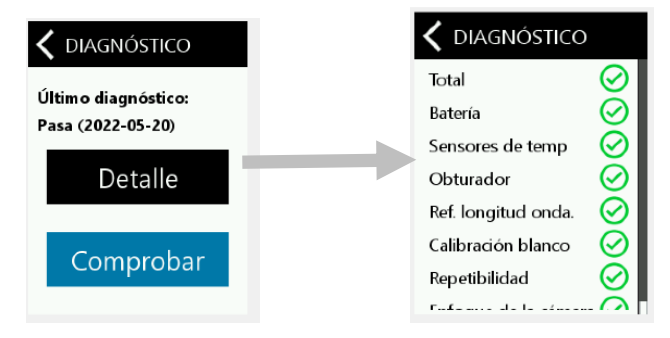

NOTA: Ejecute el diagnóstico después de cada ciclo de calibración.

# Ejecutar un diagnóstico

- 1. Puntee en **Diagnóstico** en la pantalla de aplicaciones para abrir la pantalla de diagnóstico.
- 2. Puntee en el botón Iniciar.

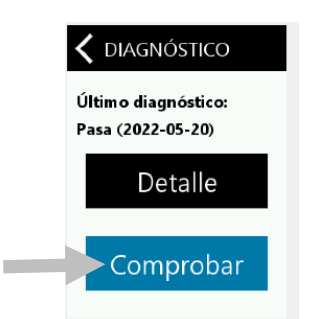

3. Coloque el dispositivo sobre la cerámica blanca como se explica en la sección Modo de calibración y puntee en el botón **Iniciar**.

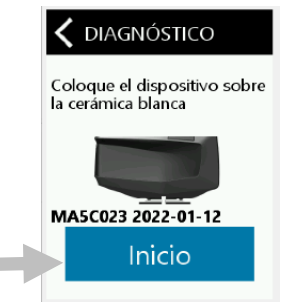

4. Una vez completada la calibración con la cerámica blanca, coloque el dispositivo sobre el objetivo de prueba de cámaras como se explica en la sección Modo de calibración y puntee en el botón **Inicio**.

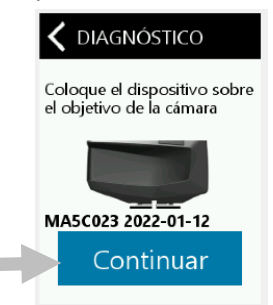

5. Una vez finalizada la calibración con el objetivo de prueba de cámaras, se muestran los resultados de la prueba. Deslice la pantalla hacia arriba para ver todos los resultados de la prueba.

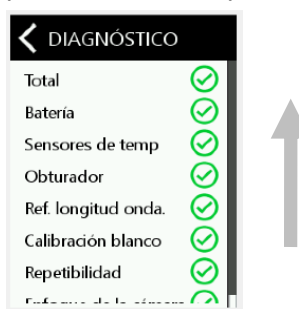

# APÉNDICES

# Información de servicio

X-Rite ofrece un servicio de reparación a sus clientes. Debido a la complejidad del circuito, envíe su instrumento al centro de servicio autorizado para cualquier reparación dentro o fuera de garantía. En el caso de reparación fuera de garantía, el cliente deberá cubrir los gastos de envío y reparación en el centro autorizado, y deberá enviar el dispositivo en su caja original, sin alteraciones, junto con todos los accesorios incluidos. X-Rite, Incorporated cuenta con oficinas en todo el mundo. Puede ponerse en contacto con nosotros utilizando los métodos siguientes:

- Para ubicar el centro de servicio X-Rite más cercano, visite nuestro sitio Web en: www.xrite.com.
- Para obtener ayuda en línea, visite nuestro sitio Web y haga clic en el enlace Soporte.
- Envíe un correo electrónico a Soporte Técnico (casupport@xrite.com) detallando su problema e incluyendo su información de contacto.

# Limpiar el dispositivo

Limpie la carcasa del dispositivo con paño humedecido en agua o solución jabonosa suave.

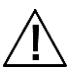

- Notas importantes:
- NO USE solventes para limpiar el dispositivo; ello causará daño a la tapa y a los componentes electrónicos internos.
- No se debe utilizar aire comprimido para limpiar el dispositivo. La limpieza del dispositivo con aire soplado puede hacer que la suciedad en la parte exterior del dispositivo entre en el dispositivo y contamine los componentes ópticos.

### Limpiar la referencia de calibración

Puede limpiar la cerámica blanca y el objetivo de prueba de cámaras, en la referencia de calibración, usando jabón suave y agua tibia, enjuagando también con agua tibia y secando con un paño limpio y sin pelusas. Debe dejar secar por completo la referencia antes de realizar una medición de calibración.

# Comprobación y sustitución del sello de luz

El sello de luz que rodea el puerto de medición en la parte inferior del instrumento es importante para proporcionar mediciones consistentes y precisas. Consulte a continuación para información acerca de la instalación correcta del sello de luz. Número de parte del sello de luz: TPZ-28727

# Comprobación de la instalación del sello de luz

Compruebe que el sello de luz esté plano y correctamente instalado. Si no, presiónelo en su lugar con el dedo.

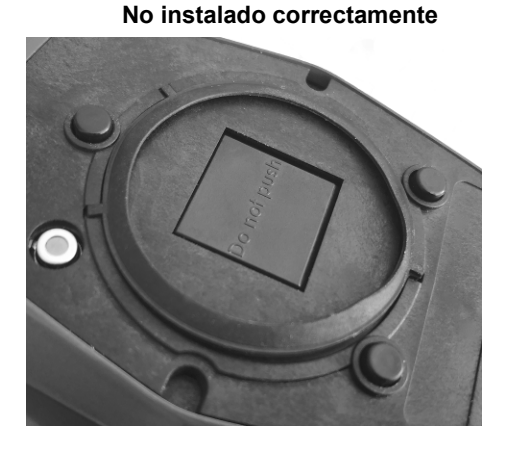

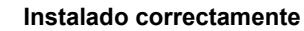

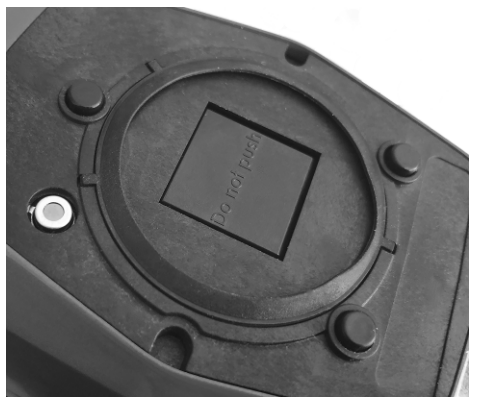

# Sustitución del sello de luz

1. Usando la uña de su dedo, levante uno de los bordes del sello de luz (1) de la zona rebajada y retírelo.

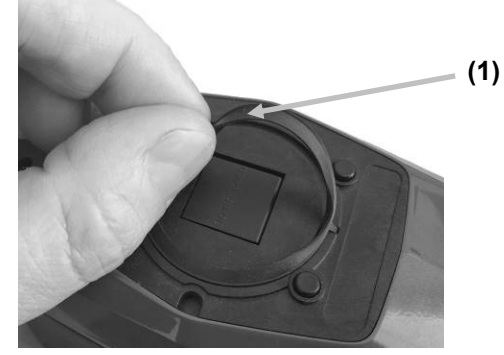

2. Oriente el nuevo sello de luz sobre la zona rebajada alrededor del puerto de medición.

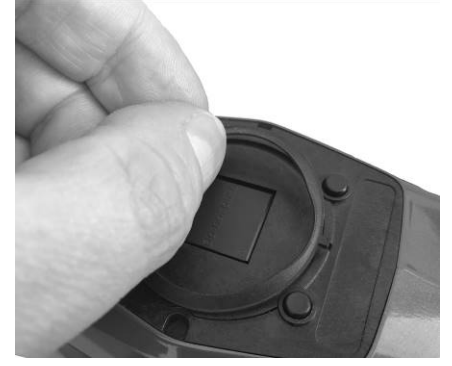

3. Presione el nuevo sello de luz en su lugar hasta que todas las lengüetas de goma estén insertadas correctamente y que el sello de luz esté en posición plana.

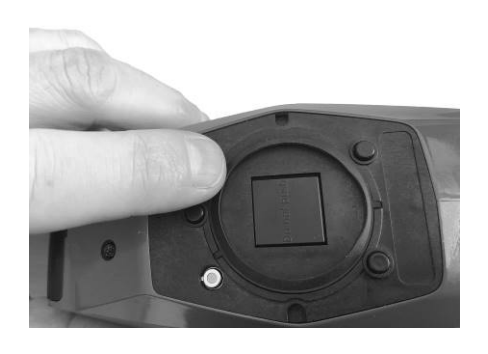

### Cambiar el paquete de baterías

El paquete de baterías no puede ser reparado ni reemplazado por el usuario. Comuníquese con el soporte técnico si tiene problemas con las baterías.

# Resolución de problemas

Antes de comunicarse con X-Rite para solucionar problemas técnicos, intente las siguientes instrucciones. Si el problema persiste, comuníquese utilizando una de los métodos escritos en la sección Información de Servicio.

| Problema                 | Causa                           | Solución                                                                                        |
|--------------------------|---------------------------------|-------------------------------------------------------------------------------------------------|
| La pantalla del          | El dispositivo está apagado.    | Pulse el botón de encender/apagar del                                                           |
| dispositivo permanece    |                                 | dispositivo para encenderlo.                                                                    |
| oscura.                  | El dispositivo está en el modo  | Puntear en la pantalla o levante el dispositivo.                                                |
|                          | de suspensión.                  |                                                                                                 |
|                          | Hay muy poca carga en las       | Cargue las baterias por al menos 1 hora.                                                        |
|                          | baterias.                       | Despues de max. 5 minutos la pantalla se                                                        |
|                          | La bataría astá defectuesa      | Carque las baterías. Si la pantalla no so                                                       |
|                          |                                 | enciende después de un máximo de 5 minutos<br>compruebe si el cable USB está conectado          |
|                          |                                 | correctamente a la computadora o al adaptador<br>de CA. Si esto no resulta, la batería necesita |
|                          |                                 | ser reemplazada.                                                                                |
| La pantalla está         | La batería está defectuosa.     | Es necesario reemplazar la batería.                                                             |
| inestable (se enciende y |                                 | •                                                                                               |
| se apaga                 |                                 |                                                                                                 |
| periódicamente) cuando   |                                 |                                                                                                 |
| el dispositivo está      |                                 |                                                                                                 |
| conectado a una          |                                 |                                                                                                 |
| La pantalla ostá         | El firmwara astá blaguagda      | Desenchufe el coble LISB. Dulse y mentenga                                                      |
| congelada                | Li iliniware esta bioqueado.    | pulsado el botón de encender/apagar durante                                                     |
| congelada.               |                                 | 10 segundos y luego suéltelo. El dispositivo se                                                 |
|                          |                                 | apaga. Es posible encender el dispositivo                                                       |
|                          |                                 | normalmente.                                                                                    |
| Error de medición o los  | El material medido está dañado  | Repetir medición.                                                                               |
| resultados son           | (por ejemplo: rayado).          |                                                                                                 |
| incorrectos.             | La calibración se realizó sobre | Limpie la referencia de calibración. Repita la                                                  |
|                          | una cerámica blanca sucia o     | calibración como se describe en la sección                                                      |
|                          | sobre un objetivo de prueba de  |                                                                                                 |
|                          | El dispositivo necesita         | Fiecute un diagnóstico y una calibración con la                                                 |
|                          | calibración                     | referencia de calibración. Si el diagnóstico y la                                               |
|                          |                                 | calibración fallan, el dispositivo está defectuoso.                                             |
|                          |                                 | Póngase en contacto con el soporte técnico.                                                     |
|                          | El dispositivo es defectuoso.   | Ejecute un diagnóstico en la pantalla de                                                        |
|                          |                                 | aplicaciones. Si el diagnóstico falla, el                                                       |
|                          |                                 | dispositivo está defectuoso. Póngase en                                                         |
|                          |                                 | contacto con el soporte técnico.                                                                |
| Error del procedimiento  | Movimiento del dispositivo,     | Intente medir de nuevo la cerámica blanca y el                                                  |
| de calibración.          |                                 | problemas, limpie la cerámica blanca y el                                                       |
|                          |                                 | objetivo de prueba de cámaras como se explica                                                   |
|                          |                                 | en los Apéndices.                                                                               |
|                          |                                 | Si el problema persiste, verifique el estado de                                                 |
|                          |                                 | las baterías, realice un restablecimiento                                                       |
|                          |                                 | manteniendo pulsado el botón Medir y                                                            |
|                          |                                 | encender/apagar durante 10 segundos y, a                                                        |
|                          |                                 | continuación, repita la calibración.                                                            |

|                                                               | Dispositivo defectuoso.                                                                                                    | Póngase en contacto con el soporte técnico.                                                                                                    |  |
|---------------------------------------------------------------|----------------------------------------------------------------------------------------------------|----------------------------------------------------------------------------------------------------|--|
| No hay comunicación                                           | El cable USB no está                                                                                                    | Conecte el cable USB entre la computadora y el                                                                                                    |  |
| entre el dispositivo y el                                     | conectado.                                                                                                    | dispositivo.                                                                                                    |  |
| software (conexión                                            | El cable USB está defectuoso.                                                                                                    | Cambie el cable USB.                                                                                                    |  |
| USB).                                                         | La comunicación se bloqueó<br>entre el software de la<br>aplicación y el dispositivo.                                                                                           | Desenchufe el cable USB, espere 1 segundo y<br>vuelva a enchufarlo.<br>Si la comunicación sigue sin funcionar, cierre y<br>reinicie la aplicación del software. Reinicie el<br>dispositivo. Si la comunicación sigue sin<br>funcionar, reinicie la computadora.                                                                                                    |  |
| Mensaje de error de<br>calibración "Cerámica<br>blanca sucia" | Cerámica blanca sucia                                                                                                    | Limpie la cerámica blanca Consulte la sección<br>Limpiar la referencia de calibración.                                                                                                    |  |
| Mensaje de error<br>"Referencia de longitud<br>de onda"       |                                                                                                    | Póngase en contacto con la asistencia X-Rite.                                                                                                    |  |
| El dispositivo no mide o<br>no calibra.                       | Uno o más sensores no están<br>correctamente en contacto con<br>la superficie de la muestra.                                                                                    | Levante el dispositivo y colóquelo<br>correctamente sobre la muestra. Asegúrese de<br>que todos los 3 indicadores de los sensores se<br>vuelvan verdes.                                                                                                    |  |
|                                                               | Uno o más sensores de<br>contacto no están funcionando<br>correctamente. Los sensores<br>pueden quedar bloqueados<br>debido a suciedad o pinturas, o<br>bien están defectuosos. | Abra un nuevo trabajo para mostrar los 3<br>indicadores de presión en la pantalla, coloque el<br>dispositivo sobre una superficie plana y luego<br>levántelo. Si uno o más de los indicadores de<br>los sensores en la pantalla no cambian de color<br>cuando se levanta el instrumento, puede haber<br>un problema con uno o más sensores de<br>contacto. Póngase en contacto con el soporte<br>técnico.     |  |
|                                                               | Los indicadores de los<br>sensores en la pantalla no<br>cambian de color.                                                                                                    | Los sensores de contacto no están funcionando<br>correctamente. Coloque el dispositivo en el<br>modo de medición, póngalo sobre una<br>superficie plana y luego levántelo. Si uno o más<br>de los indicadores de los sensores en la<br>pantalla no cambian de color cuando se levanta<br>el instrumento, puede haber un problema con el<br>sensor de contacto. Póngase en contacto con el<br>soporte técnico. |  |
| Red Wi-Fi no conectada.                                       | Conexión Wi-Fi desactivada.                                                                                                    | Active la conexión Wi-Fi en la pantalla de<br>configuración de Wi-Fi.                                                                                                    |  |
|                                                               | La señal de Wi-Fi es<br>demasiado débil o no está<br>disponible.                                                                                                    | Acérquese al punto de acceso Wi-Fi;<br>óptimamente en un máximo de 5 metros.                                                                                                    |  |
| Wi-Fi no se está<br>conectando.                               | La red no está configurada<br>correctamente.                                                                                                    | Ejecute el procedimiento de configuración de<br>Wi-Fi en la pantalla Configuración de Wi-Fi,<br>escaneando las redes disponibles. Seleccione<br>la red deseada y escriba la contraseña.                                                                                                    |  |
| No se puede configurar<br>la red Wi-Fi.                       | Se escribió una contraseña<br>incorrecta.                                                                                                    | Repita el procedimiento de configuración de Wi-<br>Fi en Configuración de Wi-Fi, escaneando las<br>redes disponibles. Asegúrese de escribir la<br>contraseña correctamente.                                                                                                    |  |

|                              | La señal de Wi-Fi es<br>demasiado débil.      | Acérquese al punto de acceso Wi-Fi;<br>óptimamente en un máximo de 5 metros. Repita<br>el procedimiento de configuración de Wi-Fi en<br>Configuración de Wi-Fi seleccionando la red<br>deseada y escriba la contraseña. Seleccione la<br>red deseada y escriba la contraseña. |
|------------------------------|-----------------------------------------------|----------------------------------------------------------------------------------------------------|
| Error del obturador.         | Dispositivo defectuoso.                       | Póngase en contacto con el soporte técnico.                                                                                                    |
| Varios mensajes de error.    | El dispositivo encontró<br>múltiples errores. | Pulse el botón Aceptar en el mensaje de error durante 2 segundos.                                                                                                    |
| Fecha y hora<br>incorrectas. | Configuración incorrecta.                     | Consulte la opción de fecha y hora en la sección de ajustes.                                                                                                    |

# Especificaciones técnicas

### Dimensiones del dispositivo

Largo: 170 mm Ancho: 75 mm Alto: 100 mm Peso: 0,6 Kg

### Condición ambiental

| Temperatura de operación:      | 50° F a 95° F (10° C a 35° C).            |
|--------------------------------|-------------------------------------------|
| Humedad Máxima:                | 85% de humedad relativa (sin condensación |
| Temperatura de almacenamiento: | -4° F a 122° F (-20° C a 50° C)           |

### Repetibilidad a corto plazo MCDM en BCRA blanca

Típico: DE00

### Batería

Tipo: Batería de iones de litio Carga con **2,5 W** (puerto USB 2.0 de computadora, puerto USB 3.0 de computadora, cargador USB)

### **Conectividad USB**

Conector USB-C USB 2.0 de alta velocidad (compatible con USB 3.0 de alta velocidad), 480 Mbit/s, 60 MB/s (teóricos)

# Módulo de Wi-Fi

Módulo de Wi-Fi a 2,4 GHz según el estándar IEEE 802.11b/g/n

| Grado de contaminación: | 2                    |
|-------------------------|----------------------|
| Altitud:                | hasta 2000 m         |
| Ubicación de uso:       | Sólo para interiores |

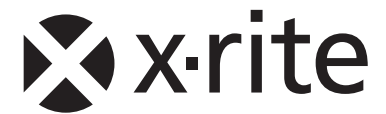

# Oficina Central

X-Rite, Incorporated 4300 44th Street SE Grand Rapids, Michigan 49512 Teléfonos: 1 800 248 9748 o (+1) 616 803 2100 (desde fuera de los EE.UU.) Fax: 1 800 292 4437 o 1 616 803 2705

### Sede Europea

X-Rite Europe GmbH Althardstrasse 70 8105 Regensdorf Suiza Teléfono: (+41) 44 842 24 00 Fax: (+41) 44 842 22 22

# Sede del Pacífico Asiático

X-Rite Asia Pacific Limited Suite 2801, 28th Floor, AXA Tower Landmark East, 100 How Ming Street Kwun Tong, Kowloon, Hong Kong Teléfono (852) 2568-6283 Fax: (852) 2885-8610

Visite <u>www.xrite.com</u> para localizar una oficina cercana a su área.

X-Rite® es una marca comercial registrada de X-Rite, Incorporated. Todos los demás logotipos, nombres de marcas, nombres de productos o marcas comerciales aquí mencionados pertenecen a sus respectivos propietarios.

El *logotipo PPG* es una marca registrada y *DigiMatch* es una marca de PPG Industries Ohio, Inc. © 2022 PPG Industries Inc. Reservados todos los derechos.